## How to install 2014.01 DAS Xentry for benz Star c3 Software

Star c3 Sd connect c4 is professional auto diagnostic tool for benz mercedes vehicles. Together with latest DAS Xentry will work for more latest car model. Nowadays, Auto Diagnostic obd 2014.1 DAS Xentry Diagnosis Software is released. Do you know how to install DAS Xentry software for benz Star c3 on your pc, this Installation guide also fit with the Mercedes DAS Xentry diagnosis software of SD connect compact c4.

2014.01 MB Star C3 C4 XENTRY Diagnosis Software for All PC

## Installation guide of 2014.01 DAS Xentry for benz Star c3 Software

1. Install Windows XP SP3 preferably OEM disc, for newer PC's you'll need one with SATA drivers integrated.

- 2. During Windows XP install, partition your HDD as follows:
- C: STAR approx. 25GB
- D: RECOVER approx. 20GB
- E: WIS approx. 35GB
- F: DAS approx. 30GB
- 3. Create two user accounts Star and Owner and log in into both.
- 4. Install all the necessary drivers based on your computer model.
- 5. Disable the internal DVD-ROM from device manager.
- 6. Install basic apps such as Daemon Tools to create virtual drive G and WinRAR.
- 7. Disable screen saver and change power options to Never from the control panel.

http://www.obd2be.com/DAS Xentry Software

8. Copy "Newguide2i" to desktop and run "WFPSwitch" and restart PC, this will remove "keep unwanted files" error during install.

9. Copy VBoxService to Startup folder to enable AppID 253.

10. Run "prepare.bat" from "Newguide2i" and follow the simple onscreen instructions.

11. Set system date approx. to one month after Star DVD release.

12. After restart, open "StarUtilities" and enter DAS and Xentry key, with AppID 252.

13. Mount SD\_DVD\_01\_2014\_1 to drive G: and run setup from "SDSwitch".

14. To bypass hardware check for non ADSTEC C4TT13 systems, as soon as the install begins,

quickly navigate to

"E:ServiceSKCstandaloneSDStartKeyCenter" and DELETE "DeviceDetect.dll" to avoid the infamous "non-Star Diagnosis system"

error.

15. Setup continues and you get an error prompting you to enter Xentry key as no valid key was found. Click OK and "StartKey Centre" opens, apply keys and move on.

16. System will restart and if setup doesn't, re-run again from drive G: by clicking

"SDSwitch".

17. Patiently wait as it installs SD\_DVD\_01\_2014\_1.

18. System restart and gives you an error, "No valid CD found! Errorcode=102" ignore by clicking OK.

19. Navigate to "C:ProgrammeTemp" and DELETE "ComputerModel.vbs" script, this will allow you to install

SD\_DVD\_01\_2014\_2 without the "non-Star Diagnosis system" error.

## http://www.obd2be.com/DAS Xentry Software

20. Mount SD\_DVD\_01\_2014\_2 to drive G: and run setup from "SDSwitch".

21. Patience is key as the very lengthy procedure begins.

22. You get the message "Setup Complete" Click to restart your system, but hold up do not restart, run "after installation.bat" and click on to restart system.

23. Systems comes on and hotfix install begins, approx. 91 of them so wait as they finish.

24. Hotfix install completes and system is ready to start and viola you' ve got a full SD

01.2014 on a machine of your choice!!!!!

25. If you still want DAS in standalone you' II find das32r2.exe for 01.2014 in this forum.

26. Proceed to install ADD ONS manually which can be downloaded from here =>>

http://stardiagnosis.aftersales.daimler.com/query/query/dvd/lang/en/branch/CARS/dvd/D

VD201401

Then you can use your Xentry DAS 01.2014 software.